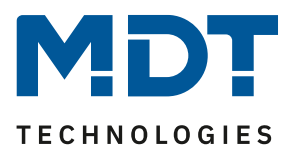

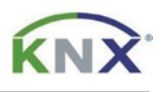

## Update DALI Control IP64 Gateway [SCN-DALI64.03]

## Vorbereitung

Laden Sie zunächst das Update für Ihr DALI Control IP64 Gateway von www.mdt.de und entpacken das Zip-Archiv auf Ihrem PC. Das Zip-Archiv enthält eine .exe Datei.

MDT\_e64\_UpgradeTool\_V3.x.x.exe

## Update

1) Öffnen Sie das Updateprogramm und klicken Sie doppelt auf die angezeigte IP Adresse.

| DaliControl e64 Upgrade Tool      | — | × |
|-----------------------------------|---|---|
| 192.168.10.134                    |   |   |
| MDT DaliControl e64 3 1 7 partial |   | • |
| Start                             |   |   |
|                                   |   |   |

2) Tragen Sie nun die IP-Adresse Ihres SCN-DALI64.03 Gateways ein und bestätigen mit [OK]. Die IP-Adresse finden Sie beispielsweise im Gerätemenü unter [NETWORK IP ADDRESS].

| IP-Address | Por   | —       |         | × |
|------------|-------|---------|---------|---|
| IP-Address | 19    | 92.168. | 1.222   |   |
| ОК         | Cance | el      | Default |   |

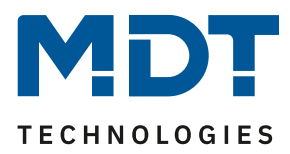

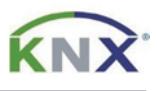

- 3) Wählen Sie nun den Umfang des Updates. Folgende Möglichkeiten stehen zur Verfügung:
  - a. Partial: Die Gerätekonfiguration und die physikalische Adresse bleiben erhalten, eine erneute DALI-Konfiguration muss nicht durchgeführt werden.
  - b. Unconditional: Alle im Gerät vorhandenen Daten werden überschrieben! Nach dem Update ist eine erneute Inbetriebnahme notwendig.

| DaliControl e64 Upgrade Tool            | — | ×   |
|-----------------------------------------|---|-----|
| 192.168.1.222                           |   |     |
| MDT DaliControl e64 3 1 7 partial       |   | X   |
| MDT DaliControl e64 3 1 7 partial       |   | - S |
| MDT DaliControl e64 3 1 7 unconditional |   |     |
|                                         |   |     |
|                                         |   |     |
|                                         |   |     |
|                                         |   |     |

4) Beginnen Sie das Update mit [Start] und bestätigen Sie im folgenden Fenster mit [Ja]

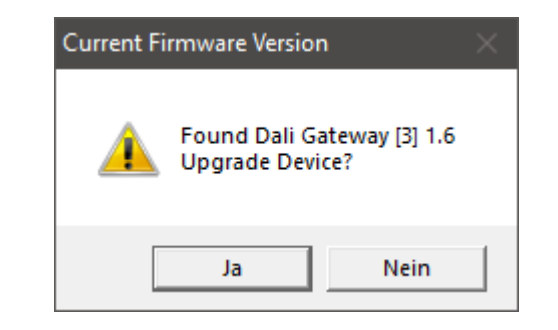

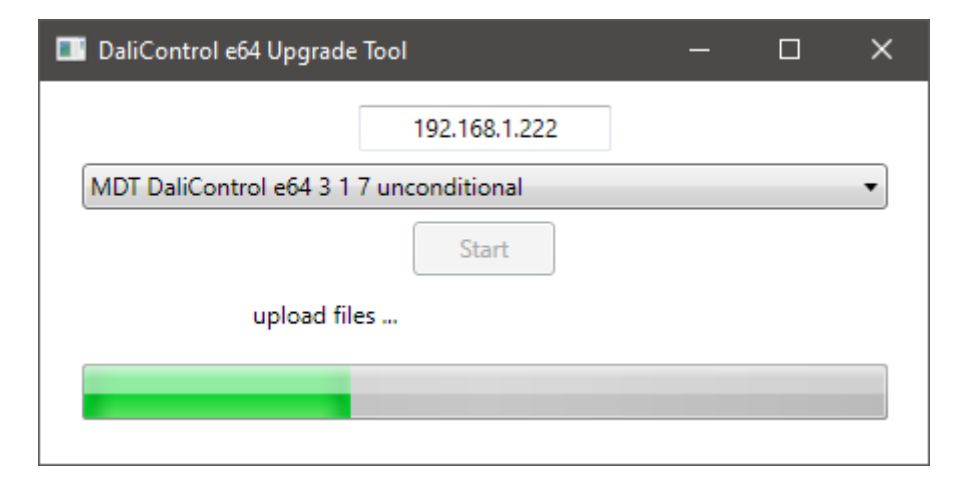

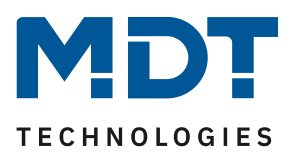

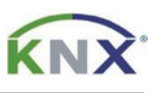

5) Nach erfolgreichem Update meldet sich das Gateway mit der neuen Firmware Version. Das Update ist abgeschlossen und das Programm kann geschlossen werden.

| Verify Firm | ware Version               | × |
|-------------|----------------------------|---|
| <u> </u>    | Found Dali Gateway [3] 1.7 |   |
|             | ОК                         |   |